## ノムラメディカルクリニック オンライン診療利用方法のご案内

お手持ちのスマホ、PC等でご自宅からの診療が可能になりました!

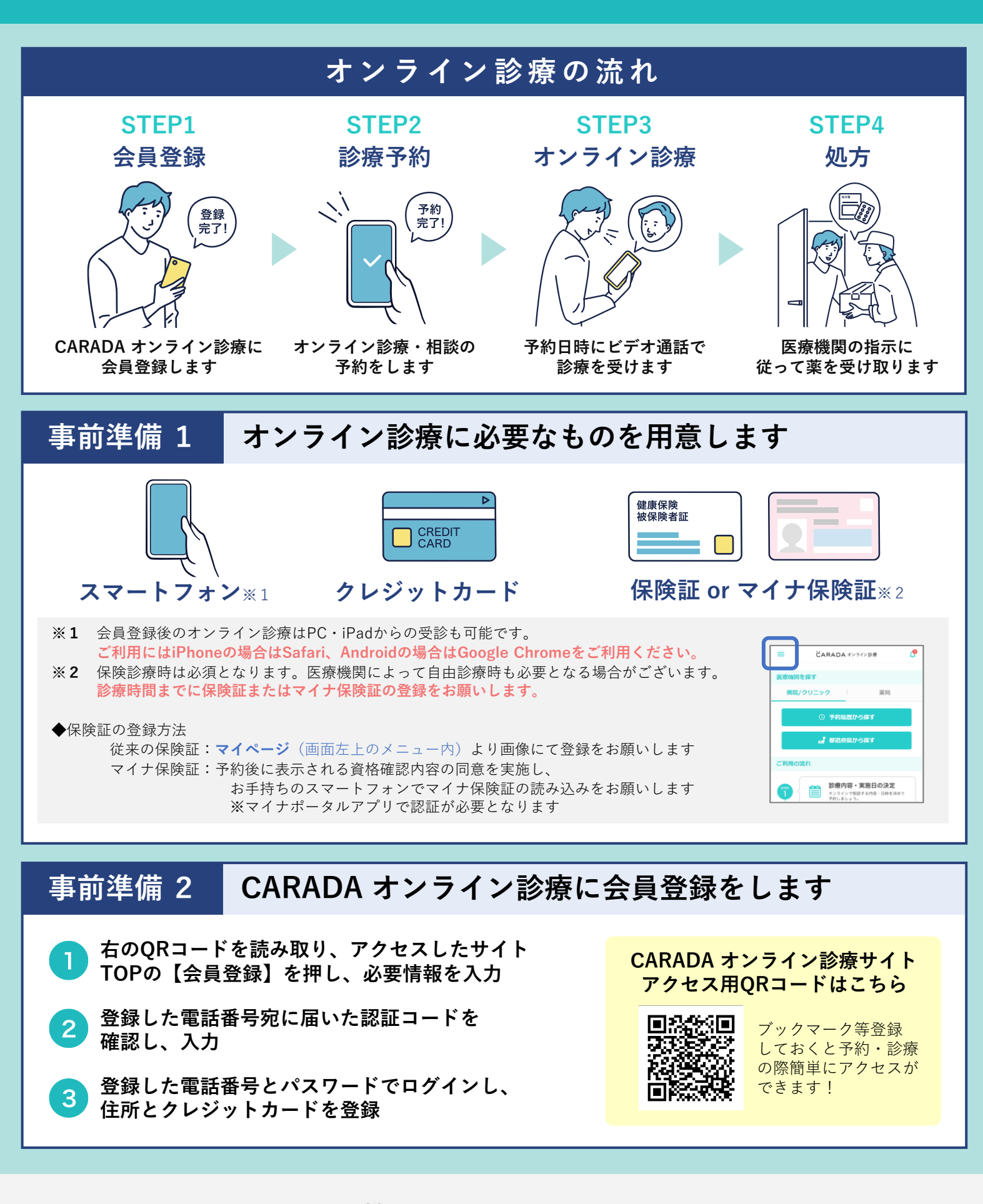

CARADA オンライン診療

## ご利用方法

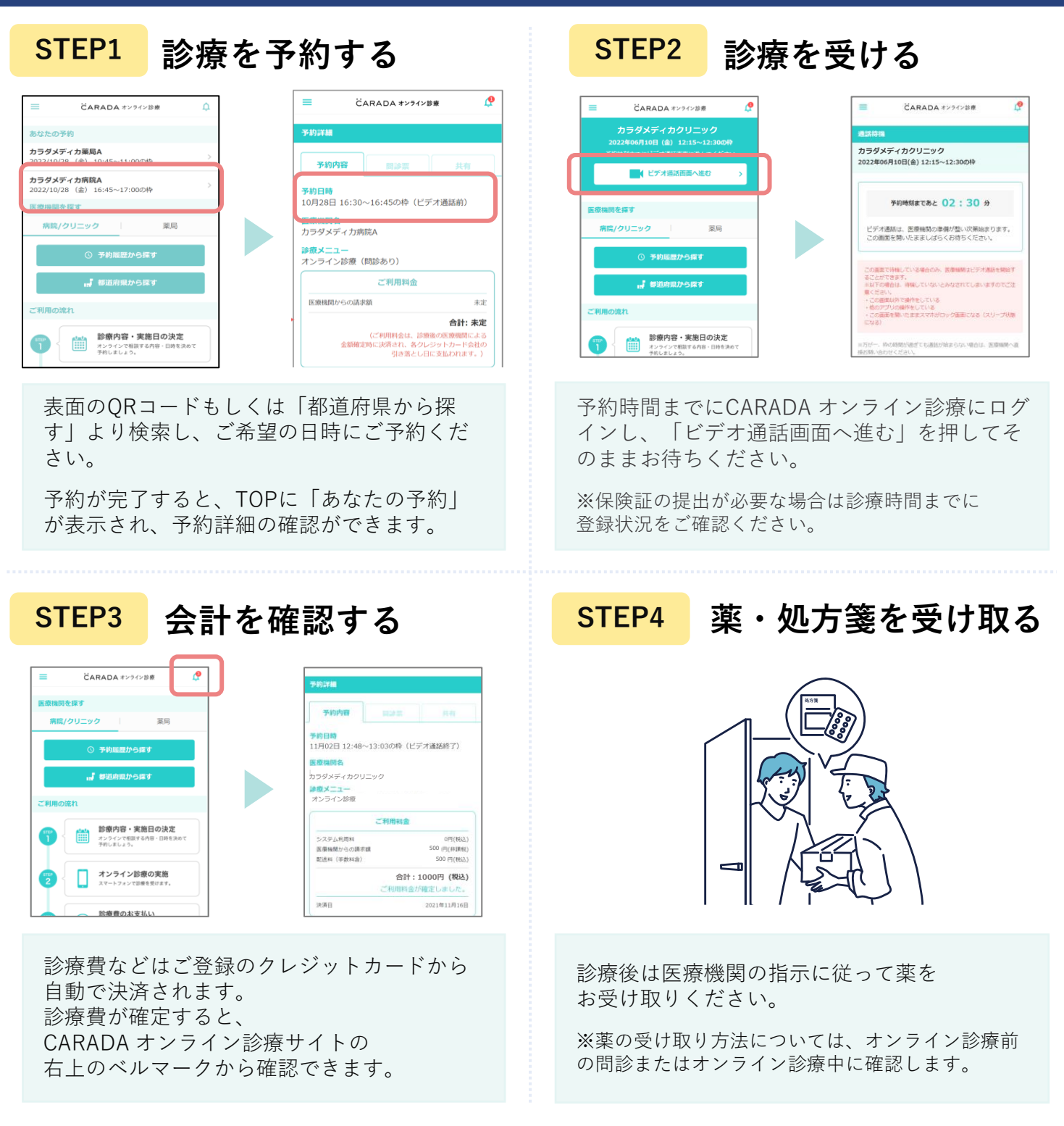

## 【注意事項】

・ご都合が悪くなった場合は、オンライン診療サイトから診療の前日までにキャンセルをしてください。

- (無断キャンセルをされた場合、キャンセル料が発生する可能性があります。)
- ・予約変更の際は前日までに医療機関にお電話をお願いします。
- ・クレジットカード決済のみの対応となります。
- ・お会計などの内容にご不明点がある場合は、医療機関にお問い合わせください。
- ・オンライン診療の運用に関する保険外費用を別途請求する可能性があります。

オンライン診療サイト内メニューの 「ヘルプ・お問い合わせ」を 見ても解決できなかった場合の お問い合わせはこちら ▶\_\_\_\_

€ 050-2018-0298 inquiry@caradamedica.co.jp 【ご回答時間】9:00~17:30 (土日祝日・年末年始を除く) 【運営会社】株式会社カラダメディカ